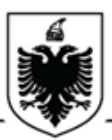

#### REPUBLIKA E SHQIPËRISË AGJENCIA E PROKURIMIT PUBLIK

# UDHËZIM

#### Nr. 08, Datë 22/05/2015

## Për shqyrtimin dhe vlerësimin e ofertave në sistemin e prokurimit elektronik

Agjencia e Prokurimit Publik, në mbështetje të nenit 13 të Ligjit nr. 9643, datë 20.11.2006 "Për Prokurimin Publik", i ndryshuar, nenit 83, të Vendimit të Këshillit të Ministrave nr. 914, datë 29.12.2014 "Për Miratimin e Rregullave të Prokurimit Publik" dhe pikës 4 të Vendimit të Këshillit të Ministrave nr. 918, datë 29.12.2014 "Për kryerjen e procedurave të prokurimit publik në mënyrë elektronike",

## **UDHËZON:**

## HAPJA E OFERTAVE

Në datën dhe orën e përcaktuar si afat i fundit i hapjes së ofertave, anëtarët e komisionit të vlerësimit të ofertave, hyjnë individualisht në sistemin elektronik, duke shkruar llogarinë e tyre të përdoruesit dhe fjalëkalimin e vlefshëm në fushat përkatëse për login.

Fjalëkalimi duhet të përmbajë jo më pak se 8 karaktere të cilat duhet të jenë shkronja të vogla dhe të mëdha si dhe simbole të veçanta si: #, &, \* etj. Fjalëkalimi rekomandohet të ndryshohet pas 90 ditësh.

Më pas, klikoni tek "Vendi i punës" në menunë kryesore. Tek skedari "Për t'u hapur" do të gjeni një listë të procedurave të shpallura që janë gati për procedurën e hapjes, për të cilat ju jeni përcaktuar si njëri prej anëtarëve të komisionit të vlerësimit të ofertave. Zgjidhni shpalljen për tender që duhet të hapni, dhe klikoni 2 (dy herë) mbi të.

|                                                                                                    | 1                          |                                                  |               |                   |         |
|----------------------------------------------------------------------------------------------------|----------------------------|--------------------------------------------------|---------------|-------------------|---------|
| nes                                                                                                    | Gjej Emri                  |                                                  |               |                   |         |
| esi i napjes                                                                                                    | 1                          |                                                  |               |                   |         |
| whiteware (09)                                                                                                    | Emri                       |                                                  |               | Data e Mbylijes - | Data e  |
| ublikuara (98)                                                                                                    | Konesion dhe partneritet p | ublik privat në sistemin e prokurimit elektronik |               | 2015-04-30        | 2015-04 |
| si i vieresimit                                                                                                    | 🐊 Nëpunësit e Hapje        | es                                               |               | 2015-04-02        | 2015-03 |
| cu vieresuar (22)                                                                                                    |                            |                                                  |               | 2015-03-12        | 2015-03 |
| esuar (18)                                                                                                    |                            | Nëpunësi i Hapjes                                | Data e hapjes | 2015-03-12        | 2015-03 |
| ation (4)                                                                                                    |                            | KVO 2                                            |               | 2015-03-12        | 2015-03 |
| Fjalëkalimin                                                                                                    | Nëpunësit e Hapjes         | 8 KV011                                          |               | 2015-01-30        | 2015-03 |
| e (94)                                                                                                    |                            | 8 KVO 3                                          |               | 2015-01-27        | 2015-03 |
|                                                                                                    |                            |                                                  |               | 2015-01-27        | 2015-01 |
|                                                                                                    |                            |                                                  |               | 2015-01-27        | 2015-01 |
|                                                                                                    |                            |                                                  |               | 2015-01-27        | 2015-01 |
|                                                                                                    |                            |                                                  |               | 2015-01-25        | 2015-01 |
|                                                                                                    |                            |                                                  |               | 2015-01-21        | 2015-01 |
|                                                                                                    |                            |                                                  |               | 2015-01-21        | 2015-01 |
|                                                                                                    |                            |                                                  |               | 2014-08-22        | 2014-08 |
| COLENCIAL E PROXUMENT PUBLIX       Destablication         Interaction       Restance         Interaction       Restance         Interaction       Resta                                                                                                    | 2014-08-22                 | 2014-08                                          |               |                   |         |
|                                                                                                    | 2014-04-29                 | 2014-04                                          |               |                   |         |
|                                                                                                    |                            |                                                  |               | 2014-04-28        | 2014-04 |
| Byogho Bilainininini         Repuestate e Hape         8: NO 2         Image: Control of the second second | 2013-12-07                 | 2013-12                                          |               |                   |         |
|                                                                                                    |                            |                                                  |               | 2013-12-07        | 2013-12 |
|                                                                                                    |                            |                                                  |               | 2013-06-29        | 2013-06 |
|                                                                                                    |                            |                                                  |               |                   |         |
|                                                                                                    |                            |                                                  |               |                   |         |
|                                                                                                    |                            |                                                  |               |                   |         |
|                                                                                                    |                            |                                                  |               |                   |         |
|                                                                                                    |                            |                                                  |               |                   |         |
|                                                                                                    |                            |                                                  |               |                   |         |

Këtu mund të shihni një listë të nëpunësve të hapjes të përcaktuar për të hapur dhe vlerësuar këtë procedurë prokurimi si dhe, datat dhe afatet përkatëse në rast se ndonjëri prej tyre e ka përfunduar procedurën e hapjes. Klikoni "Hap shpallje" dhe dritarja do të mbyllet. Ky veprim duhet të kryhet nga të gjithë anëtarët e komisionit të vlerësimit të ofertave.

Kujdes: Anëtari i fundit Komisionit të Hapjes dhe Vlerësimit të Ofertave pasi klikon butonin "Hap Shpallje" duhet të presë derisa të bëhet procesi i dekriptimit të ofertave.

|                | 🖉 Giei Emri 🗸              | 1                                                                                                    |                     |                                                                                                    | Giel                                                                                                    |
|----------------|----------------------------|----------------------------------------------------------------------------------------------------|---------------------|----------------------------------------------------------------------------------------------------|----------------------------------------------------------------------------------------------------|
| i Hapjes       |                            |                                                                                                    |                     |                                                                                                    | 200                                                                                                    |
| Hapur (31)     | Fmri                       |                                                                                                    |                     | Data e Mhullier                                                                                                    | Data e Hanies A                                                                                                    |
| likuara (95)   | Konesion dhe partneritet p | ublik privat në sistemin e prokurimit elektronik                                                                                                    |                     | 2015-04-30                                                                                                    | 2015-04-09                                                                                                    |
| i Vlerësimit   | All and and paralleliter p |                                                                                                    |                     | 2015-03-12                                                                                                    | 2015-03-11                                                                                                    |
| Vlerësuar (22) | ar Nepunesit e Hapje       | \$                                                                                                    |                     | 2015-03-12                                                                                                    | 2015-03-11                                                                                                    |
| uar (18)       |                            | PUBLIK     Image: Comparison of an analysis of the second of the second of | Data e banies       | 2015-03-12                                                                                                    | 2015-03-11                                                                                                    |
| n (1)          |                            | KVD 2                                                                                                    |                     | 2015-04-02                                                                                                    | 2015-02-03                                                                                                    |
| lëkalimin      | Nëpunësit e Hapjes         | 9 10/01 1                                                                                                    | 2015-04-30 11:40 PD | 2015-01-30                                                                                                    | e fage:   Na kontakon   Ndhra [5]<br>Neteevin : proc. dfl lapo                                                                                                    |
|                |                            |                                                                                                    | 2015 01 20 11/5/ 0  | 2015-01-25                                                                                                    |                                                                                                    |
|                |                            | E NOS                                                                                                    | 2015-04-50 11:50,90 | 2015-01-27                                                                                                    |                                                                                                    |
|                |                            |                                                                                                    |                     | 2015-01-21                                                                                                    |                                                                                                    |
|                |                            |                                                                                                    |                     | 2015-61-27 2015-61-20<br>2015-61-21 2015-61-20<br>2015-61-21 2015-61-20<br>2015-61-22 2015-68-22<br>2014-68-22 2014-68-22 |                                                                                                    |
|                |                            |                                                                                                    |                     | 2014-08-22                                                                                                    | 2014-08-22                                                                                                    |
|                |                            |                                                                                                    |                     | 2014-08-22                                                                                                    | Ope         Ope           Ope         Ope           Ope |
|                |                            |                                                                                                    |                     | 2014-04-29                                                                                                    |                                                                                                    |
|                |                            |                                                                                                    |                     | 2014-04-28                                                                                                    | 2014-04-28                                                                                                    |
|                |                            |                                                                                                    |                     | 2013-12-07                                                                                                    | Neisonalisten   Neisonal           Orgi           Orgi           Orgi           Outor           Outor                                                                                         |
|                |                            |                                                                                                    |                     | 2013-12-07                                                                                                    |                                                                                                    |
|                |                            |                                                                                                    |                     | 2013-06-29                                                                                                    |                                                                                                    |
|                |                            |                                                                                                    |                     | 2013-06-07                                                                                                    |                                                                                                    |
|                |                            |                                                                                                    |                     | 2013-05-20                                                                                                    |                                                                                                    |
|                |                            |                                                                                                    |                     | 2013-05-08                                                                                                    | 2013-04-29                                                                                                    |

Pasi të shfaqet dritarja me mesazhin "Call Openned" duhet të klikojë butonin "Hap Shpallje" dhe në këtë moment procedura kalon tek skedari "Për tu vlerësuar".

| AGJENCIA E PR             | ROKURIMIT PUBLIK                                                                                                    | Rreth nesh   Përmbajta e faqes   Na kc | intaktoni   Ndihmë   Email<br>Esevini - proc_of2 Logout |
|---------------------------|----------------------------------------------------------------------------------------------------|----------------------------------------|---------------------------------------------------------|
| Faqja                     | a kryesore <u>Vendi i punës</u> Mesazhet                                                                                                    |                                        |                                                         |
| Vendi im i punës          | 🖉 Gjej Emri 🔽                                                                                                    |                                        | Gjej                                                    |
| 🖹 🛧 Nëpunësi i Hapjes     |                                                                                                    |                                        | × 4                                                     |
| Për t'u Hapur (31)        | -<br>Emi                                                                                                    | Data e Mbyllies                        | Data e Hapies A                                         |
| Të Publikuara (95)        | Konesion dhe partneritet publik privat në sistemin e prokurimit elektronik                                                                                                    | 2015-04-30                             | 2015-04-09                                              |
| 🚊 🖉 Nëpunësi i Vlerësimit |                                                                                                    | 2015-03-12                             | 2015-03-11                                              |
| 🛅 Për t'u Vlerësuar (22)  |                                                                                                    | 2015-03-12                             | 2015-03-11                                              |
| Vierësuar (18)            |                                                                                                    | 2015-03-12                             | 2015-03-11                                              |
| Investigation (1)         |                                                                                                    | 2015-04-02                             | 2015-02-03                                              |
| 🗀 Ndrysho Fjalëkalimin    |                                                                                                    | 2015-01-30                             | 2015-01-23                                              |
| Mesazhe (90)              |                                                                                                    | 2015-01-25                             | 2015-01-20                                              |
|                           | Call oppened                                                                                                    | 2015-01-27                             | 2015-01-20                                              |
|                           |                                                                                                    | 2015-01-21                             | 2015-01-20                                              |
|                           | 2015-01-21 2015-01-20<br>2015-01-21 2015-01-20<br>2015-01-22 2015-01-20                                                                                                    | 2015-01-20                             |                                                         |
|                           |                                                                                                    | 2014-08-22                             | 2014-08-22                                              |
|                           |                                                                                                    | 2014-08-22                             | 2014-08-22                                              |
|                           |                                                                                                    | 2014-04-29                             | 2014-04-29                                              |
|                           |                                                                                                    | 2014-04-28                             | 2014-04-28                                              |
|                           |                                                                                                    | 2013-12-07                             | 2013-12-06                                              |
|                           |                                                                                                    | 2013-12-07                             | 2013-12-06                                              |
|                           | Call oppened         2015/04/30         2015/04/30           Viersimi i Tenderit         2015/04/32         2015/04/31           2015/04/32         2015/04/32         2015/04/31           2015/04/32         2015/04/32         2015/04/31           2015/04/32         2015/04/32         2015/04/31           2015/04/32         2015/04/32         2015/04/31           2015/04/32         2015/04/32         2015/04/32           2015/04/32         2015/04/32         2015/04/32           2015/04/32         2015/04/32         2015/04/32           2015/04/32         2015/04/32         2015/04/32           2015/04/32         2015/04/32         2015/04/32           2015/04/32         2015/04/32         2015/04/32           2015/04/32         2014/04/32         2014/04/32           2014/04/32         2014/04/32         2014/04/32           2013/04/34         2014/04/38         2014/04/38           2013/04/34         2013/04/36         2013/04/36           2013/04/35         2013/04/37         2013/04/36           2013/04/35         2013/04/37         2013/04/36           2013/04/36         2013/04/36         2013/04/36           2013/04/37         2013/04/36 <td< td=""></td<> |                                        |                                                         |
|                           |                                                                                                    | 2013-06-07                             | 2013-06-06                                              |
|                           |                                                                                                    | 2013-05-20                             | 2013-05-17                                              |
|                           |                                                                                                    | 2013-05-08                             | 2013-04-29                                              |
|                           |                                                                                                    |                                        |                                                         |
|                           | Roundtrip: -> Form1 -> Call Evaluation                                                                                                    |                                        | 4 ⇐ Faqja 1 📫                                           |
|                           | 🕞 Hap Shpalije 🛛 H                                                                                                    | ap mē vonē mail: info.app@app.gov.al   |                                                         |

Kujdes: Në mënyrë që të mos hasen probleme gjatë proçesit të dekriptimit të ofertave, duhet që të siguroni një shërbim të mirë interneti (linjë të dedikuar pa ndërprerje dhe me shpejtësi të lartë, simetrike, download, upload), dhe anëtari i fundit i Komisionit të Hapjes dhe Vlerësimit të Ofertave të kryejë në mënyrë të rregullt proçesin e hapjes së proçedurës në sistem.

#### VLERËSIMI I OFERTAVE BAZUAR NË METODËN E PARACAKTUAR TË VLERËSIMIT

Tek skedari "Për t'u vlerësuar" do të gjeni të gjitha shpalljet për tendera. Zgjidhni shpalljen për tender tek e cila po punoni dhe klikoni 2 (dy) herë mbi të. Në skedarin "Progresi i vlerësimit" do të gjeni listën e operatorëve ekonomikë që kanë paraqitur ofertat e tyre. Klikoni dy herë mbi operatorin ekonomik që do të përzgjidhni për të vlerësuar dhe në dritaren që hapet do të gjeni dokumentet e paraqitura për plotësimin e kërkesave të përcaktuara në dokumentet e tenderit. Duhet të klikoni tek butoni "Dokumentet" dhe më pas, tek opsioni "Shkarko/Download" dhe "Hap/Open" për të shqyrtuar dosjen e bashkëlidhur. Mbyllni dosjen dhe dritaren e dialogut. Ky veprim do të përsëritet për të gjithë operatorët ekonomikë që kanë paraqitur ofertat. Mbyllni dritaren, kur të keni përfunduar.

| AGJENCIA E PROF           | KURIMIT PUBLIK<br>yesore Vendi i punës Mesazhet                                                                                                    |                                                                                 |                    |          | Rreth nesh   Përmba | jta e faqes   Na kont<br>Mirës | taktoni   Ndihmë   Email<br>evini - proc_of2 Logout |
|---------------------------|----------------------------------------------------------------------------------------------------|---------------------------------------------------------------------------------|--------------------|----------|---------------------|--------------------------------|-----------------------------------------------------|
| Vendi im i punës 🛛 🖉      | Gjej Emri                                                                                                    |                                                                                 |                    |          |                     |                                | Gjej                                                |
| 🗄 🛧 Nëpunësi i Hapjes     | 1 🔆 Show tender details                                                                                                    |                                                                                 |                    |          |                     |                                | × 3                                                 |
| 🛅 Për t'u Hapur (30)      | Emri                                                                                                    |                                                                                 |                    | Tipi     | Data e Haples       | Data e Mbvilies A              | Numri Ø                                             |
| Të Publikuara (95)        | Konesion dhe partneritet publik privat në siste                                                                                                    | emin e prokurimit elektronik                                                    |                    | Shërbime | 2015-04-09          | 2015-04-30                     | REF-01036-04-09                                     |
| 🖻 🦉 Nëpunësi i Vlerësimit | A Vlerësimi i Tenderit                                                                                                    | 8                                                                               | ? • <b>• × •</b> ) | Shërbime | 2014-10-27          | 2014-10-27                     | REF-01004-10-27 ^                                   |
| Për t'u Vlerësuar (23)    | and the state of the state of t |                                                                                 |                    | Mallra   | 2014-05-06          | 2014-05-06                     | REF-00999-05-06                                     |
| - Cia Vlerësuar (18)      | viereso Snpalijen                                                                                                    | Gjej Tenderues                                                                  | Gjej               | Mallra   | 2013-06-01          | 2013-06-05                     | REF-00990-06-01                                     |
| Investigation (1)         | Progresi i Vieresimit                                                                                                    | Verëso Dokumentet e Kritereve të Përgjithshme 🖉 Vlerëso Dokumentet Teknike 🌄 Ku | iotim 🖂            | Mallra   | 2013-06-01          | 2013-06-05                     | REF-00988-06-01                                     |
| 🛄 Ndrysho Fjalëkalimin    | Renditja Përfundimtare                                                                                                    | Tenderues A Dokumente Fak Teknike K                                             | Cuptim 🦉           | Mallra   | 2013-04-04          | 2013-04-04                     | REF-00982-04-04                                     |
| Mesazhe (90)              |                                                                                                    | Economic Operator 1 E Papërfurduer E Papërfurduer E                             | Panërfunduar       | Shërbime | 2013-04-03          | 2013-04-03                     | REF-00981-04-03                                     |
|                           |                                                                                                    |                                                                                 | ^                  | Shërbime | 2013-01-04          | 2013-01-04                     | REF-00970-01-04                                     |
|                           |                                                                                                    |                                                                                 |                    | Mallra   | 2012-10-12          | 2012-10-12                     | REF-1 00924-10                                      |
|                           |                                                                                                    |                                                                                 |                    | Malira   | 2012-09-20          | 2012-09-27                     | REF-00917-09-20                                     |
|                           |                                                                                                    |                                                                                 |                    | Mallra   | 2012-09-20          | 2012-09-20                     | REF-00880-04-23                                     |
|                           |                                                                                                    |                                                                                 |                    | Mallra   | 2012-09-19          | 2012-09-20                     | REF-00915-09-19                                     |
|                           |                                                                                                    |                                                                                 |                    | Mallra   | 2012-09-19          | 2012-09-19                     | REF-00914-09-19                                     |
|                           |                                                                                                    |                                                                                 |                    | Mailra   | 2012-09-19          | 2012-09-19                     | REF-00913-09-19                                     |
|                           |                                                                                                    |                                                                                 |                    | Mailra   | 2012-09-19          | 2012-09-19                     | REF-00912-09-19                                     |
|                           |                                                                                                    |                                                                                 |                    | Mailra   | 2012-09-17          | 2012-09-18                     | REF-00911-09-18                                     |

Gjithashtu, për të shikuar dokumentet e ofertës së operatorëve ekonomikë ju ndihmon edhe butoni "Show tender details" si në figurë:

| AGJENCIA E PRO            | KURIMIT PUBLIK<br>ryesore <u>Vendi i punës</u> Mesazhet                    |          |
|---------------------------|----------------------------------------------------------------------------|----------|
| Vendi im i punës 🛛 🕹      | Gjej Emri 🔽                                                                |          |
| 📄 🧄 Nëpunësi i Hapjes     | 🙀 Show tender details                                                      |          |
| 🚞 Për t'u Hapur (30)      | Emri                                                                       | Tipi     |
| Të Publikuara (95)        | Konesion dhe partneritet publik privat në sistemin e prokurimit elektronik | Shërbime |
| 🖃 🧏 Nëpunësi i Vlerësimit | Konkurs projektimi test 27/10/2014                                         | Shërbime |
| Për t'u Vlerësuar (23)    | testsqql200806052014                                                       | Mallra   |
|                           | test h                                                                     | Mallra   |
|                           | test bv                                                                    | Mallra   |
| 👝 kida aka matetakan      |                                                                            |          |

Po të klikoni mbi këtë buton do shfaqen ofertat e operatorëve ekonomikë për procedurën, dhe duke klikuar mbi ofertën do shfaqen dokumentet e bashkëlidhur.

| AGJENCIA E PRO                           | KURIMIT PUBLIK<br>ryesore <u>Vendi i punës</u> 1 | 1esazhet                                                                       |                                |    |
|------------------------------------------|--------------------------------------------------|--------------------------------------------------------------------------------|--------------------------------|----|
| Vendi im i punës 🛛 😴                     | Gjej Emri 🗸                                      |                                                                                |                                |    |
| 🖃 🛧 Nëpunësi i Hapjes                    | 🙀 Show tender details                            | Arrow Dokumentet e Tenderit                                                    | ! ? 🗆 🗙                        |    |
| Për t'u Hapur (30)                       | Emri                                             | Profili/Periudha Bashkimi i operatoreve ekonomike                              |                                |    |
| Të Publikuara (95)                       | Konesion dhe partneritet publik p                | Informacion                                                                    |                                |    |
| Për t'u Vlerësuar (23)<br>Vlerësuar (18) | Lista e ofertave     Informacion                 | Tenderues Economic Operator 1 Shpallje për<br>Tendera Kon<br>Dokumente Faktesh | nkurs projektimi test 27/10/20 |    |
|                                          | Oferta<br>Numri i Ofertës                        | Skedar i Bashkëngjitur                                                         | Krijuar                        |    |
| Mesazhe (90)                             | OFFER-0792/27102014                              | Dokumente Financiare                                                           |                                | -1 |
|                                          | OFFER-0790/27102014                              | Skedar i Bashkëngjitur                                                         | Krijuar                        |    |
|                                          | 0112100000027102021                              | A nioftim2310 31e32845-a495-40b2-b951-6c878e4df670.pdf (1,000 MB)              | 2014-10-27 📝                   |    |
|                                          |                                                  | Dokumente Teknike                                                              |                                |    |
|                                          |                                                  | Skedar i Bashkëngjitur                                                         | Krijuar                        |    |

Operatorët ekonomikë ngarkojnë vetëm "OFERTËN EKONOMIKE" te paneli "Dokumentat Financiarë" e cila enkriptohet duke mundësuar një ruajtje të informacionit të hedhur në sistem deri në hapjen e ofertave. Emërtimi i dokumentave të bashkëlidhur në këtë skedar do të marrë si prapashtesë një numër nga sistemi.

Në rast se oferta ekonomike iu shfaqet e enkriptuar anëtarëve të Komisionit të Hapjes dhe Vlerësimit të Ofertave të Autoritetit Kontraktor, atëherë duhet të dërgojnë në Agjencinë e Prokurimit Publik një kërkesë zyrtare ku të saktësohet objekti i procedurës dhe numrin e referencës në sistem, që të bëhet i mundur procesi i dekriptimit për oferten ekonomike të dorëzuar nga operatori ekonomikë.

Pasi të keni përfunduar shqyrtimin e ofertave të paraqitura mund të filloni me procedurën e vlerësimit të tyre. Zgjidhni operatorin ekonomik që do të vlerësoni dhe më pas klikoni tek butoni "Vlerëso dokumentet e kritereve të përgjithshme". Zgjidhni opsionin "Po" ose "Jo", nga lista e renditur e opsioneve në kolonën "Pikë" për të vlerësuar përmbushjen e çdo kriteri të përcaktuar në dokumentet e tenderit. Më pas, klikoni butonin "Tjetër" për të vijuar më tej.

| AGJENCIA E PROI                                                                                                    | KURIMIT PUBLIK                |                                                                                              |                         | Rreth nesh   Përmi | bajta e faqes   Na kon<br>Mirës | taktoni   Ndihmë  <br>evini - proc_of2 Lo | Email<br>agout |
|----------------------------------------------------------------------------------------------------|-------------------------------|----------------------------------------------------------------------------------------------|-------------------------|--------------------|---------------------------------|-------------------------------------------|----------------|
| Vendi im i pupës                                                                                                    | Giel Emri                     |                                                                                              |                         |                    |                                 | Giei                                      |                |
| Nënunësi i Hanies                                                                                                    | i de Chen trade deteix :      |                                                                                              |                         |                    |                                 | (90)                                      | a              |
| Për t'u Hapur (30)                                                                                                    | Show tender details           |                                                                                              |                         |                    |                                 | 1                                         | 3              |
| Të Publikuara (95)                                                                                                    | Emri                          |                                                                                              | Tipi                    | Data e Hapjes      | Data e Mbylljes -               | Numri                                     | 6              |
| Repunësi i Vlerësimit                                                                                                    | Vlerësimi i Tenderit          |                                                                                              | Sherbime                | 2015-04-09         | 2015-04-30                      | REF-01036-04-05                           | h              |
| Për t'u Vlerësuar (23)                                                                                                    | Vlerëso Shpalljen 🖉           | Gjej Tenderues V Gjej                                                                        | Sherbime                | 2014-10-27         | 2014-10-27                      | REF-01004-10-27                           |                |
| Vierésuar (18)                                                                                                    | Progresi i Vlerësimit         | 🛛 🔄 Vierëso Dokumentet e Kritereve të Përgjithshme 🕞 Vierëso Dokumentet Teknike 🕞 Kuotim 🛛 🖂 | Malica                  | 2019-05-06         | 2014-05-06                      | REF-00999-05-06                           |                |
| - Investigation (1)                                                                                                    | Renditja Përfundimtare        | Tendenies A Dokumente Fak Teknike Kuntim                                                     | Malira                  | 2013-06-01         | 2013-06-05                      | REF-00988-06-01                           |                |
|                                                                                                    |                               | Economic Operator 1 E Panërfunduar E Panërfunduar E Panërfunduar                             | Malira                  | 2013-04-04         | 2013-04-04                      | REF-00982-04-04                           | 4              |
| Mesazhe (90)                                                                                                    |                               | Vierëso Dokumentet e Kritereve të Përnjithshme                                               |                         | 2013-04-03         | 2013-04-03                      | REF-00981-04-03                           | 3              |
|                                                                                                    |                               |                                                                                              |                         | 2013-01-04         | 2013-01-04                      | REF-00970-01-04                           | F              |
|                                                                                                    |                               | Informacion                                                                                  |                         | 2012-10-12         | 2012-10-12                      | REF-0 00924-10                            | J              |
|                                                                                                    |                               | Tandamar Branamir Operator 1 Shpallje për Konlave pro                                        | iektimi test 27/10/2014 | 2012-09-20         | 2012-09-27                      | REF-00917-09-20                           | )              |
|                                                                                                    |                               | Tendera Tendera                                                                              | yekum test 27/10/2014   | 2012-09-20         | 2012-09-20                      | REF-00880-04-23                           | 3              |
|                                                                                                    |                               | Kriteret e Përgjithshme të Kualifikimit                                                      |                         | 2012-09-19         | 2012-09-20                      | REF-00915-09-19                           |                |
|                                                                                                    |                               | Kriteri                                                                                      | Pikët                   | 2012-09-19         | 2012-09-19                      | REF-00914-09-19                           | ÷              |
|                                                                                                    |                               | Sipes dat                                                                                    | Po                      | 2012-09-19         | 2012-09-19                      | REF-00913-09-19                           | ÷              |
|                                                                                                    |                               | Kapaciteti Ekonomik dhe Financiar                                                            |                         | 2012-09-19         | 2012-09-19                      | REF-00912-09-19                           | P              |
| Informacion  Tenderues  Economic Operator 1  Shpallye per Tendera  Kriteret e Pergitthshme të Kualifikimit  Kriteri  Shpadite Kapaciteti Ekonomik dhe Financiar  Kriteri  Shpadite Kapaciteti Ekonomik Kapaciteti Ekonomik | Kriteri                       | Dikat                                                                                        | 2012-09-17              | 2012-09-18         | REF-00911-09-18                 | 5                                         |                |
|                                                                                                    |                               | sipas dst                                                                                    | Pp                      | 2012-09-05         | 2012-09-05                      | REF-00908-09-05                           | Ś~             |
|                                                                                                    |                               |                                                                                              |                         | 2012-09-05         | 2012-09-05                      | REF-00909-09-05                           | \$             |
|                                                                                                    |                               | Kapaciteti Teknik                                                                            |                         | 2012-07-30         | 2012-07-31                      | REF-00895-07-30                           | h              |
|                                                                                                    |                               | Kriteri                                                                                      | Pikët                   | 2012-07-30         | 2012-07-31                      | REF-00893-07-30                           | F              |
|                                                                                                    |                               | sipas dst                                                                                    | Po                      |                    |                                 |                                           |                |
|                                                                                                    |                               | Të tjera                                                                                     |                         |                    |                                 |                                           |                |
|                                                                                                    |                               | Kriteri                                                                                      | Pikët                   |                    |                                 |                                           |                |
|                                                                                                    |                               | sipas dst                                                                                    | Po                      |                    |                                 |                                           |                |
|                                                                                                    |                               |                                                                                              |                         |                    |                                 |                                           | ~              |
|                                                                                                    |                               |                                                                                              |                         |                    |                                 | Id der Engin                              | 1 -            |
|                                                                                                    |                               |                                                                                              |                         |                    |                                 |                                           | A              |
|                                                                                                    |                               | 9-0                                                                                          |                         |                    |                                 |                                           |                |
|                                                                                                    |                               | w Koundunp: *> romz                                                                          |                         |                    |                                 |                                           |                |
|                                                                                                    | Roundtrin: -> Call Evaluation |                                                                                              | V IJerei Moyii          |                    |                                 |                                           |                |

Do të shfaqet një dritare refuzimi ku mund të zgjidhni opsionin "Refuzo - Jo", nëse deshironi t'i pranoni dokumentet e kritereve të përgjithshme, ose opsionin "Refuzo - Po" nëse dëshironi t'i refuzoni ato, duke dhënë arsyen e refuzimit në hapesirën "Arsyeja".

| 🗧 🕀 Nëpunësi i Hapjes      | G(c) Emn     M                                                                                                    |                                                                                                    |                                                                               |          |            |                                                                                                    | Gjej                                                                                                    |
|----------------------------|----------------------------------------------------------------------------------------------------|----------------------------------------------------------------------------------------------------|-------------------------------------------------------------------------------|----------|------------|----------------------------------------------------------------------------------------------------|----------------------------------------------------------------------------------------------------|
| Për t'u Hapur (30)         | Emri                                                                                                    | AIT PUBLIK  Vendel Jamés Vendel Jamés Vendel |                                                                               |          |            |                                                                                                    |                                                                                                    |
| Te Publikuara (95)         | Se Vlerësimi i Tenderit                                                                                                    |                                                                                                    |                                                                               | Shërbime | 2015-04-09 | 2015-04-30                                                                                                    | REF-01036-04-09                                                                                                    |
| Nepunesi i Vleresimit      | Marker Charling                                                                                                    | 0                                                                                                    |                                                                               | Sherbtme | 2014-10-27 | 2014-10-27                                                                                                    | REF-01004-10-27                                                                                                    |
| ter (Sector Meetinger (20) | viereso Snpalijen                                                                                                    | Get Tenderues                                                                                                    | (3)6)                                                                         | Mallra   | 2014-05-06 | 2014-05-06                                                                                                    | REF-00999-05-06                                                                                                    |
| Vierēsuar (18)             |                                                                                                    | Vierëso Dokum                                                                                                    | entet e Kritereve të Përgjithshme 🛛 🙀 Vlerëso Dokumentet Teknike 🖓 Kuotim 🏼 🎒 | Mallra   | 2013-06-01 | 2013-06-05                                                                                                    | REF-00990-06-01                                                                                                    |
| - investigation (1)        | Kenditja Pertundimtare                                                                                                    | Tenderues                                                                                                    | Dokumente Fak Teknike Kuotim 😴                                                | Malira   | 2013-06-01 | Berl herenedezé é légét     Bezlésékéri é réc., 261 Légét       Orie     Image: State Hörjfer       Data é Hörjfer     Name       D15-04-09     Data é Hörjfer       D15-04-09     Data é Hörjfer       D15-04-09     Data é Hörjfer       D15-04-09     Data é Hörjfer       D15-04-09     Data é Hörjfer       D15-04-09     Data é Hörjfer       D15-04-09     Data é Hörjfer       D15-04-09     Data é Hörjfer       D15-04-09     Data é Hörjfer       D15-04-09     Data é Hörjfer       D15-04-00     D15-04-09       D15-04-10     D15-04-09       D15-04-10     D15-04-09       D15-04-10     D15-04-09       D15-04-10     D15-04-09       D15-04-10     D15-04-09       D15-04-10     D15-04-09       D15-04-10     D15-04-09       D15-04-10     D15-04-09       D15-04-10     D15-04-09       D15-04-10     D15-04-09       D15-04-10     D12-04-10       D15-04-10     D12-04-10       D15-04-10     D12-04-10       D12-04-11     D12-04-10       D12-04-12     D12-04-10       D12-04-13     D12-04-10       D12-04-13     D12-04-10       D12-04-13     D12-04-10 |                                                                                                    |
| - Ndrysho Fjalëkalimin     |                                                                                                    | Economic Operator I                                                                                                    | E Papërfunduar E Papërfunduar E Papërfunduar                                  | Mailra   | 2013-04-04 |                                                                                                    |                                                                                                    |
| Mesazhe (90)               |                                                                                                    | 🕭 Refuzimi i Te                                                                                                    | nderit                                                                        |          | 2013-04-03 |                                                                                                    |                                                                                                    |
|                            |                                                                                                    |                                                                                                    |                                                                               |          | 2013-01-04 | 2013-01-04                                                                                                    | REF-00970-01-04                                                                                                    |
|                            |                                                                                                    | Refuzo tenderin                                                                                                    | , nëse është e nevojshme                                                      |          | 2012-10-12 | 2012-10-12                                                                                                    | REF-0 00924-10                                                                                                    |
|                            |                                                                                                    | Refuzo                                                                                                    | Io O Po                                                                       |          | 2012-09-20 | 2012-09-27                                                                                                    | 2013-04-04         REF-00382-04-04           2013-04-03         REF-00370-04-05           2013-01-04         REF-00370-01-04           2013-01-04         REF-00370-01-04           2012-05-02         REF-00370-01-04           2012-05-02         REF-00370-06-03           2012-05-02         REF-00310-06-13           2012-05-02         REF-00314-06-13           2012-05-19         REF-00314-06-13           2012-05-19         REF-00314-06-13           2012-05-19         REF-00314-06-13           2012-05-18         REF-00314-06-13           2012-05-18         REF-00314-06-13           2012-05-18         REF-00314-06-13           2012-05-18         REF-00314-06-13           2012-05-18         REF-00314-06-13           2012-05-18         REF-00314-06-13           2012-05-18         REF-00314-06-13           2012-05-18         REF-00314-06-13           2012-05-18         REF-00314-06-13           2012-05-18         REF-00304-06-5           2012-05-19         REF-00314-06-13           2012-05-19         REF-00314-06-5           2012-05-19         REF-00304-06-5                                                                                                    |
|                            |                                                                                                    | Arsveia                                                                                                    |                                                                               |          | 2012-09-20 | 2012-09-20                                                                                                    | REF-00880-04-23                                                                                                    |
|                            |                                                                                                    |                                                                                                    |                                                                               | ~        | 2012-09-19 | 2012-09-20                                                                                                    | Horn         REF-00982-0470           Hold         REF-00970-01-04           Hold         REF-00970-01-04           Hold         REF-00970-01-04           Hold         REF-00917-09-20           Hold         REF-00917-09-20           Hold         REF-00917-09-20           Hold         REF-00917-09-19           Hold         REF-00913-09-19           Hold         REF-00913-09-19           Hold         REF-00913-09-19           Hold         REF-00913-09-19           Hold         REF-00913-09-19           Hold         REF-00908-09-05           Hold         REF-00908-09-05           Hold         REF-00908-09-05           Hold         REF-00908-09-05           Jost         REF-00908-09-05           Jost         REF-00908-09-05           Jost         REF-00908-09-05           Jost         REF-00985-07-30           Jost         REF-00985-07-30                                                                                                    |
|                            |                                                                                                    |                                                                                                    |                                                                               | ~        | 2012-09-19 | 2012-09-19                                                                                                    |                                                                                                    |
|                            | 2012-09-19 2012-09-19 200-190-190-190-190-190-190-190-190-190-1 | REF-00913-09-19                                                                                                    |                                                                               |          |            |                                                                                                    |                                                                                                    |
|                            |                                                                                                    |                                                                                                    |                                                                               |          | 2012-09-19 | 2012-09-19                                                                                                    | REF-00912-09-19                                                                                                    |
|                            |                                                                                                    |                                                                                                    |                                                                               |          | 2012-09-17 | 2012-09-18                                                                                                    | REF-00911-09-18                                                                                                    |
|                            |                                                                                                    |                                                                                                    |                                                                               |          | 2012-09-05 | 2012-09-05                                                                                                    | REF-00908-09-05                                                                                                    |
|                            |                                                                                                    |                                                                                                    |                                                                               |          | 2012-09-05 | 2012-09-05                                                                                                    | REF-00909-09-05                                                                                                    |
|                            |                                                                                                    |                                                                                                    |                                                                               |          | 2012-07-30 | 2012-07-31                                                                                                    | REF-00895-07-30                                                                                                    |
|                            |                                                                                                    |                                                                                                    |                                                                               |          |            |                                                                                                    | REF-0099-65 de<br>REF-0099-65 de<br>REF-0098-66 1<br>REF-0082-64<br>REF-0082-64<br>REF-0082-64<br>REF-0082-64<br>REF-0082-64<br>REF-0081-69<br>REF-0081-69<br>REF-0081 |
|                            |                                                                                                    |                                                                                                    |                                                                               |          |            |                                                                                                    |                                                                                                    |
|                            |                                                                                                    |                                                                                                    |                                                                               |          |            |                                                                                                    | ist des Faqia 1 🖬                                                                                                    |
|                            |                                                                                                    |                                                                                                    |                                                                               |          |            |                                                                                                    |                                                                                                    |
|                            |                                                                                                    |                                                                                                    |                                                                               |          |            |                                                                                                    |                                                                                                    |
|                            |                                                                                                    |                                                                                                    |                                                                               |          |            |                                                                                                    |                                                                                                    |

Pasi të keni kryer këtë veprim, klikoni butonin "Tjetër" për të përfunduar. Dritarja do të mbyllet dhe mund të shihni që vlerësimi i dokumenteve të kritereve të përgjithshme për operatorin ekonomik të përzgjedhur, ka përfunduar.

| 🎥 Vlerësimi i Tenderit |   |                                                |                              | . ? .            | x    |
|------------------------|---|------------------------------------------------|------------------------------|------------------|------|
| Vlerëso Shpalljen      | 3 | Gjej Tenderues                                 |                              | Gjej             |      |
| Progresi i Vlerësimit  |   | Vlerëso Dokumentet e Kritereve të Përgjithshme | 📮 Vlerëso Dokumentet Teknike | 📮 Kuotim         | 3    |
| Renditja Perfundimtare |   | Tenderues 🔺                                    | Dokumente Fak Teknike        | Kuotim           | 3    |
|                        |   | Economic Operator 1                            | E përfunduar E Papërfu       | nduar E Papërfun | duar |
|                        |   |                                                |                              |                  |      |
|                        |   |                                                |                              |                  |      |
|                        |   |                                                |                              |                  |      |
| 1                      |   |                                                |                              |                  |      |

Më pas, klikoni tek butoni "Vlerëso dokumentet teknike". Zgjidhni opsionin "Po" ose "Jo," nga lista "I pranuar" për çdo dokument. Klikoni butonin "Tjetër", për të vijuar më tej.

| AGJENCIA E PRO        | kurimit Publik            |                                                 |                                             |            | Rreth nesh   Përm | bajta e faqes   Na kon<br>Mirës | taktoni   Ndihmë   Email<br>sevini - proc_of2 Logout |
|-----------------------|---------------------------|-------------------------------------------------|---------------------------------------------|------------|-------------------|---------------------------------|------------------------------------------------------|
| Vendi im i nunës      | Giai Faui                 |                                                 |                                             |            |                   |                                 | Gini                                                 |
| Nënunësi i Hanjes     | l de Chaustan dan data la |                                                 |                                             |            |                   |                                 | 0,0]                                                 |
| Për t'u Hapur (30)    | Show tender details       |                                                 |                                             |            |                   |                                 | X 3                                                  |
| Të Publikuara (95)    | Emri                      |                                                 |                                             | Tipi       | Data e Hapjes     | Data e Mbylijes A               | Numri                                                |
| Nënunësi i Vlerësimit | 🎥 Vlerësimi i Tenderit    |                                                 |                                             | Shërbime   | 2015-04-09        | 2015-04-30                      | REF-01036-04-09                                      |
| Dir fu Marinan (23)   | Viereso Shnallien         | Gigi Tandaquan W                                | Giei                                        | Shërbime   | 2014-10-27        | 2014-10-27                      | REF-01004-10-27-,                                    |
| Vierēsuar (18)        | Processi i Vierisimit     |                                                 | Differing Delementat Telefor Differing   /4 | Mailra     | 2014-05-06        | 2014-05-06                      | REP-009999-05-06                                     |
| Investigation (1)     | Renditia Përfundimtare    | viereso Dokumentet e Kritereve te Pergjitrishme | e 🚛 viereso Dokumentet Teknike 🦕 Kuotim     | Malira     | 2013-06-01        | 2013-06-05                      | REF-00990-06-01                                      |
| Ndosho Fialakalimin   |                           | Tenderues A                                     | Dokumente Fak Teknike Kuotim                | Malla      | 2013-06-01        | 2013-06-05                      | REF-00980-00-01                                      |
| Merathe (90)          |                           | Economic Operator 1                             | E përfunduar E Papërfunduar E Papërfunduar  | mailina    | 2013-04-04        | 2013-04-03                      | REF-00902-04-04                                      |
|                       |                           | Arrow Vlerësimi Teknik                          |                                             |            | 2013-01-04        | 2013-01-04                      | REF-00970-01-04-                                     |
|                       |                           | Information                                     |                                             |            | 2012-10-12        | 2012-10-12                      | REF-60 00924-10-                                     |
|                       |                           | Información                                     |                                             |            | 2012-09-20        | 2012-09-27                      | REF-00917-09-20                                      |
|                       |                           | Tenderues                                       | Shpalije për<br>Tandara                     |            | 2012-09-20        | 2012-09-20                      | REF-00880-04-23                                      |
|                       |                           |                                                 |                                             |            | 2012-09-19        | 2012-09-20                      | REF-00915-09-19                                      |
|                       |                           | Kriteret e Vlerësimit Teknik                    | 2012-09-19                                  | 2012-09-19 | REF-00914-09-19   |                                 |                                                      |
|                       |                           | Kriteri                                         | Justifikimi / Arsyeja                       | I pranuar  | 2012-09-19        | 2012-09-19                      | REF-00913-09-19                                      |
|                       |                           |                                                 | Vieresimi I Dokumentave teknike             |            | 2012-09-19        | 2012-09-19                      | REF-00912-09-19                                      |
|                       |                           |                                                 |                                             | ^          | 2012-09-17        | 2012-09-18                      | REF-00911-09-18                                      |
|                       |                           | 1                                               |                                             |            | 2012-09-05        | 2012-09-05                      | REF-00908-09-05                                      |
|                       |                           |                                                 |                                             |            | 2012-09-05        | 2012-09-05                      | RFF-00909-09-05-                                     |
|                       |                           | Teknik                                          |                                             | Jo<br>Po   |                   |                                 |                                                      |

Do të shfaqet një dritare refuzimi ku mund të zgjidhni opsionin "Refuzo - Jo", nëse dëshironi t'i pranoni dokumentet teknike, ose opsionin "Refuzo - Po" nëse dëshironi t'i refuzoni ato, duke dhënë arsyen e refuzimit në hapësirën "Arsyeja".

| AGJENCIA E PRO         | kurimit Publik                      |                      |                                                                     |                | Rreth nesh  | Përmbajta e faqes   Na ko<br>Miri | intaktoni   Ndihmë   Email<br>Esevini - proc_of2 Logout                                                          |
|------------------------|-------------------------------------|----------------------|---------------------------------------------------------------------|----------------|-------------|-----------------------------------|----------------------------------------------------------------------------------------------------|
| Faqja k                | ryesore <u>Vendi i punës</u> Mesazh | et                   |                                                                     |                |             |                                   | and the second second second second second second second second second second second second second second second |
| Vendi im i punës 😥     | Gjej Emri                           |                      |                                                                     |                |             |                                   | Gjej                                                                                                    |
| E 🕂 Nëpunësi i Hapjes  | 👔 🙀 Show tender details             |                      |                                                                     |                |             |                                   | 🛛 🖾                                                                                                    |
| — Për t'u Hapur (30)   | Emri                                |                      |                                                                     | Tipi           | Data e Hapj | s Data e Mbylljes 4               | Numri 🖉                                                                                                    |
| Të Publikuara (95)     | A Vlerësimi i Tenderit              |                      |                                                                     | Shërbime       | 2015-04-09  | 2015-04-30                        | REF-01036-04-09                                                                                                  |
| Nëpunësi i Vlerësimit  |                                     |                      |                                                                     | Shërbime       | 2014-10-27  | 2014-10-27                        | REF-01004-10-27                                                                                                  |
| Për t'u Vlerësuar (23) | Vierëso Shpalljen                   | Gjej Tenderues       | Gjej                                                                | Malira         | 2014-05-06  | 2014-05-06                        | REF-00999-05-06                                                                                                  |
| Verësuar (18)          | Progresi i Vierësimit               | Vierëso Dokumentet   | e Kritereve të Përgjithshme 🛛 🥁 Vlerëso Dokumentet Teknike 🏹 Kuotim | Malira         | 2013-06-01  | 2013-06-05                        | REF-00990-06-01                                                                                                  |
| 🥅 Investigation (1)    | Renditja Përfundimtare              | Tenderues 🔺          | Dokumente Fak Teknike Kuotim                                        | 2 Malira       | 2013-06-01  | 2013-06-05                        | REF-00988-06-01                                                                                                  |
| 🛅 Ndrysho Fjalëkalimin |                                     | Economic Operator 1  | E përfunduar E Papërfunduar E Papërfund                             | Malira         | 2013-04-04  | 2013-04-04                        | REF-00982-04-04                                                                                                  |
| Mesazhe (90)           |                                     | Pefuzimi i Tondor    | ie.                                                                 |                | 2013-04-03  | 2013-04-03                        | REF-00981-04-03                                                                                                  |
|                        |                                     | Refuzinin i renuer   | n                                                                   | ( <u>0</u> ]0] | 2013-01-04  | 2013-01-04                        | REF-00970-01-04                                                                                                  |
|                        |                                     | Refuzo tenderin, nës | e është e nevojshme                                                 |                | 2012-10-12  | 2012-10-12                        | REF- 00924-10                                                                                                    |
|                        |                                     | Defense              | <b>0.</b> 0.                                                        |                | 2012-09-20  | 2012-09-27                        | REF-00917-09-20                                                                                                  |
|                        |                                     | Refuzo               | 04 0 66                                                             |                | 2012-09-20  | 2012-09-20                        | REF-00880-04-23                                                                                                  |
|                        |                                     | Arsyeja              |                                                                     |                | 2012-09-19  | 2012-09-20                        | REF-00915-09-19                                                                                                  |
|                        |                                     |                      |                                                                     |                | 2012-09-19  | 2012-09-19                        | REF-00914-09-19                                                                                                  |
|                        |                                     |                      |                                                                     |                | 2012-09-19  | 2012-09-19                        | REF-00913-09-19                                                                                                  |
|                        |                                     |                      |                                                                     |                | 2012-09-19  | 2012-09-19                        | REF-00912-09-19                                                                                                  |
|                        |                                     |                      |                                                                     |                | 2012-09-17  | 2012-09-18                        | PEE-00011-00-18-                                                                                                 |

Pasi të keni kryer këtë veprim, klikoni butonin "Tjetër" për të përfunduar. Dritarja do të mbyllet dhe mund të shihni se ka përfunduar vlerësimi i dokumenteve teknike për operatorin ekonomik të përzgjedhur.

Para se të kalohet në vlerësimin ekonomik, nëpunësi i komisionit të vlerësimit të ofertave fillimisht do të konstatojë nëse oferta ekonomike e paraqitur nga operatori ekonomik ka apo jo gabime aritmetikore. Nëse do të konstatohet se ka gabime aritmetikore, atëhere nëpunesi i komisionit të vlerësimit të ofertave duhet ta pasqyrojë këtë fakt në një procesverbal me shkrim dhe operatorit ekonomik duhet ti dergohet shkresë zyrtare nga autoriteti kontraktor, duke i kërkuar që ky i fundit të shprehet nëse i pranon apo jo gabimet e konstatuara në ofertën e tij.

Gjithashtu, në respektim të nenit 56 të LPP-së, nëpunësi i komisionit të vlerësimit të ofertave duhet të zbatojë formulën e ofertës anomalisht të ulët, duke dokumentuar çdo veprim që do të kryhet, nëpërmjet mbajtjes së një procesverbali me shkrim. Në rast të konstatimit të ofertës si anomalisht të ulët, atëherë autoriteti kontraktor duhet t'i dergojë **shkresë zyrtare** operatorit ekonomik, duke i kërkuar që ky i fundit të paraqesë shpjegimet e tij lidhur me ofertën e paraqitur brenda afateve kohore të përcaktuara në këtë nen.

Më pas, me marrjen e një përgjigje nga operatori ekonomik, nëpunësi i komisionit të vlerësimit të ofertave duhet të kalojë në vlerësimin ekonomik të ofertave, duke klikuar tek butoni "Kuotim".

Në dritaren e shfaqur, në kutinë "Justifikimi/arsyeja", duhet të jepni disa arsye për vlerën e çmimit (në këtë kuti si "justifikim/arsye" mund të shërbejë rasti i korrigjimit të ofertës ekonomike për shkak të gabimeve arithmetikore) dhe hidhni vlerën numerike, e cila do të jetë vlera e ofertës pa përfshirë TVSH-në, në kutinë e çmimit (në rast se do të ketë korrigjime të ofertës për shkak të gabimeve arithmetike atëhere në këtë kuti do të hidhet vetëm vlera numerike e ofertës së korrigjuar).

| Faqja kr              | yesore <u>Vendi i punës</u>                           | Mesazhet           |                                             |           |                               |                            |               |                 |      |
|-----------------------|-------------------------------------------------------|--------------------|---------------------------------------------|-----------|-------------------------------|----------------------------|---------------|-----------------|------|
| idi im i punës 🛛 🕄 🦉  | Gjej Emri 🗸                                           |                    |                                             |           |                               |                            |               |                 |      |
| Nëpunësi i Hapjes     | 🛔 🙀 Show tender details                               |                    |                                             |           |                               |                            |               |                 |      |
| 🊞 Për t'u Hapur (30)  | Emri                                                  |                    |                                             |           |                               |                            |               |                 |      |
| Të Publikuara (95)    | Multiple Vlerësimi i Tenderit                         |                    |                                             |           |                               |                            |               | . ? .           | x    |
| Nëpunësi i Vlerësimit | Vlerëso Shpalljen                                     | 3                  | Gjej Tenderues 🗸                            |           |                               |                            |               | Gjej            |      |
| Vlerësuar (18)        | Progresi i Vlerësimit                                 |                    | Vlerëso Dokumentet e                        | Kritereve | të Përgjithshme               | Vlerëso Dokum              | entet Teknike | The Kuotim      | 8    |
| Investigation (1)     | Renditja Përfundimtare                                | 3                  | Tenderues 🔺                                 |           |                               | Dokumente                  | Fak Teknike   | Kuotim          | 3    |
| Ndrysho Fjalëkalimin  |                                                       |                    | Economic Operator 1                         |           |                               | E përfundu                 | ar E përfund  | uar E Papërfund | duar |
| Mesazhe (90)          | Nerësimi Financiar                                    |                    |                                             |           |                               |                            |               | 1 2 0           | x    |
| Morysho r-jalekalimin | Informacion<br>Tenderues<br>Kritere të Vlerësimit Fin | , Ad Min<br>anciar |                                             |           | Shpallje për<br>Tendera       | testsqql200806             | 052014        |                 |      |
|                       | Kriteri                                               |                    | Justifikimi / Arsyeja                       |           | Cmimi (TVSH e<br>përjashtuar) | Vlera e<br>valutës së huaj | Monedha       | Kurs Këmbimi    |      |
|                       | Çmimi                                                 |                    | oferta e paragitur nga operato<br>ekonomike | ri 🔿      | 2546000                       |                            | LEK 🗸         | ]               |      |

Klikoni tek opsioni "Tjetër", për të vijuar më tej. Në këtë dritare mund të verifikoni kuotimet e dhëna nga nëpunësit e tjerë të vlerësimit për operatorin ekonomik në fjalë.

| mri                    |                          |                                                                                                    |                    |                                    | Tipi         | Data e Hapjes   | Data e Mbylljes 🔺 | Numri           |
|------------------------|--------------------------|----------------------------------------------------------------------------------------------------|--------------------|------------------------------------|--------------|-----------------|-------------------|-----------------|
| 👁 Vlerësimi i Tenderit |                          |                                                                                                    |                    |                                    | Shërbime     | 2015-04-09      | 2015-04-30        | REF-01036-04-09 |
|                        |                          |                                                                                                    |                    |                                    | Shërbime     | 2014-10-27      | 2014-10-27        | REF-01004-10-27 |
| Vlerëso Shpalljen      | Gjej Tenderues           |                                                                                                    | Gje                |                                    | Mallra       | 2014-05-06      | 2014-05-06        | REF-00999-05-06 |
| Progresi i Vlerësimit  | 🛛 🥁 Vlerëso Dokumentet e | e Kritereve të Përgjithshme 🛛 🧊 Vlerëso Dokumentet                                                                  | Teknike 🛛 🙀 Kuotim | 3                                  | Mallra       | 2013-06-01      | 2013-06-05        | REF-00990-06-01 |
| Renditja Përfundimtare | Tenderues 🔺              | Tenderues 🔺 Dokumente Fak Teknike Kuotim 💋 Mallra                                                                   |                    |                                    | Mallra       | 2013-06-01      | 2013-06-05        | REF-00988-06-01 |
|                        | Economic Operator 1      | Economic Operator 1 E përfunduar E përfunduar E Papërfunduar                                                        |                    |                                    | Mallra       | 2013-04-04      | 2013-04-04        | REF-00982-04-04 |
|                        |                          | ^                                                                                                    |                    |                                    |              | 2013-04-03      | 2013-04-03        | REF-00981-04-03 |
|                        | R EO EvaluateEinan       | cial 2 All                                                                                                    |                    |                                    | ! ? 🗆 🗙      | 2013-01-04      | 2013-01-04        | REF-00970-01-04 |
|                        | LO.L Valuater man        | ciai.z.Ali                                                                                                    |                    |                                    |              | 2012-10-12      | 2012-10-12        | REF-10 00924-10 |
|                        | Informacion              |                                                                                                    |                    |                                    |              | 2012-09-20      | 2012-09-27        | REF-00917-09-20 |
|                        |                          | <b>A</b>                                                                                                    | Shpallie për       |                                    |              | 2012-09-20      | 2012-09-20        | REF-00880-04-23 |
|                        | Tenderues                | Ad Min                                                                                                    | Tendera            |                                    |              | 2012-09-19      | 2012-09-20        | REF-00915-09-19 |
|                        | Ofertë anomalisht e      |                                                                                                    |                    | 2012-09-19                         | 2012-09-19   | REF-00914-09-19 |                   |                 |
|                        | lu kitem kontrolloni kur | ulet<br>3u lutem, kontrolloni kuotimin tuaj me vlerat e vendosura nga anëtarët e tjerë të komisionit të vlerësimit. |                    |                                    |              | 2012-09-19      | 2012-09-19        | REF-00913-09-19 |
|                        | Kritoro të Vlasëcimit l  |                                                                                                    |                    |                                    |              | 2012-09-19      | 2012-09-19        | REF-00912-09-19 |
|                        | Kritere te vieresimit    | rillandar                                                                                                    | 0.1.1/00.001       | 14                                 |              | 2012-09-17      | 2012-09-18        | REF-00911-09-18 |
|                        | Kriteri                  | Justifikimi / Arsyeja                                                                                               | përiashtuar)       | viera e<br>valutës së huai Monedha | Kurs Këmbimi | 2012-09-05      | 2012-09-05        | REF-00908-09-05 |
|                        | Cmimi                    |                                                                                                    | 1                  |                                    |              | 2012-09-05      | 2012-09-05        | REF-00909-09-05 |
|                        | çınını                   |                                                                                                    | 1                  |                                    |              | 2012-07-30      | 2012-07-31        | REF-00895-07-30 |
|                        | Çmimi                    | oferta e paraqitur nga operatori<br>ekonomike                                                                       | 2546000            | LEK                                |              | 2012-07-30      | 2012-07-31        | REF-00893-07-30 |
|                        | Çmimi                    |                                                                                                    | 1                  |                                    |              |                 |                   |                 |
|                        |                          |                                                                                                    |                    |                                    |              |                 |                   |                 |
|                        |                          |                                                                                                    |                    |                                    |              |                 |                   |                 |
|                        |                          |                                                                                                    |                    |                                    |              |                 |                   |                 |
|                        |                          |                                                                                                    |                    |                                    |              |                 |                   |                 |

Klikoni opsionin "Tjetër", për të vijuar më tej. Do t'ju shfaqet një dritare refuzimi ku mund të zgjidhni opsionin "Refuzo - Jo", nëse dëshironi të pranoni kuotimin, ose opsionin "Refuzo - Po" nëse dëshironi t'a refuzoni atë, duke dhëne arsyen e refuzimit në hapësiren "Arsyeja". Pasi të keni kryer këtë veprim, klikoni butonin "Tjetër" për të përfunduar.

| 🎥 Refuzimi i | Tenderit                     |   |
|--------------|------------------------------|---|
| Refuzo tende | erin, nëse është e nevojshme |   |
| Refuzo       | ○ Jo ● Po                    |   |
| Arsyeja      |                              | ~ |
|              |                              | ~ |
|              |                              |   |
|              |                              |   |
|              |                              |   |
|              |                              |   |

Dritarja do të mbyllet dhe mund të shihni se ka përfunduar vlerësimi i kuotimit për operatorin ekonomik të përzgjedhur.

I njejti veprim do të kryhet edhe për vlerësimin e ofertuesve të tjerë në listë, duke i zgjedhur ata, dhe duke klikuar tek butonat "Vlerëso dokumentet e kritereve të përgjithshme, "Vlerëso dokumentet teknike", dhe "Kuotim". Pasi të keni përfunduar me vlerësimin e të gjitha ofertave të operatorëve ekonomikë në listë do të shfaqet një dritare, ku mund të shihni se të gjitha fushat e saj kanë marrë statusin e përfunduar për të gjithë ofertuesit. Kur të gjithë anëtarët e komisionit të vlerësimit të ofertave të kenë përfunduar procesin e vlerësimit, atëhere sistemi është gati për të treguar renditjen përfundimtare.

Duke klikuar tek butoni "Renditja përfundimtare" do të shikoni rezultatet e renditjes. Në seksionin "Tendera të pranuar", do të gjeni ofertuesit që kanë kaluar procesin e vlerësimit. Në

seksionin "Tendera të refuzuar" do të gjeni ofertuesit që janë refuzuar gjatë procesit të vlerësimit, nëse ka të tillë.

| AGJENCIA E                                                                                | Prokurimit Publik                         |                                             |        |                             |          | Rreth nesh   Përm | nbajta e faqes   Na kor<br>Mirë | itaktoni   Ndihmë   E<br>sevini - proc_of2 Log |
|-------------------------------------------------------------------------------------------|-------------------------------------------|---------------------------------------------|--------|-----------------------------|----------|-------------------|---------------------------------|------------------------------------------------|
| Fa                                                                                        | aqja kryesore <u>Vendi i punës</u> Mesazh | et                                          |        |                             |          |                   |                                 |                                                |
| ar im i punes                                                                             | Gej Emri                                  |                                             |        |                             |          |                   |                                 | Gjej                                           |
| Nëpunësi i Hapjes                                                                         | 🙀 Show tender details                     |                                             |        |                             |          |                   |                                 | 28                                             |
| - Për t'u Hapur (30)                                                                      | Emri                                      |                                             |        |                             | Tipi     | Data e Hapjes     | Data e Mbylljes -               | Numri                                          |
| - Të Publikuara (95)                                                                      | Konesion dhe partneritet publik privat në | sistemin e prokurimit elektronik            |        |                             | Shërbime | 2015-04-09        | 2015-04-30                      | REF-01036-04-09-                               |
| Nëpunësi i Vlerësimit                                                                     | Av Vlerësimi i Tenderit                   |                                             |        | 8 ? C -×-                   | Shërbime | 2014-10-27        | 2014-10-27                      | REF-01004-10-27-                               |
| Për t'u Vlerësuar (23)                                                                    |                                           |                                             |        |                             |          | 2014-05-06        | 2014-05-06                      | REF-00999-05-06-                               |
| Vlerësuar (18)                                                                            | Vlerëso Shpalljen                         | Vlerëso Shpalljen 🖉 Informacion             |        |                             |          | 2013-06-01        | 2013-06-05                      | REF-00990-06-01                                |
| <ul> <li>Investigation (1)</li> <li>Mrkysto Fysikalamin</li> <li>Messache (90)</li> </ul> | - Pogres / Versimit                       | Tendera të Pranuar                          |        |                             | Mallra   | 2013-06-01        | 2013-06-05                      | REF-00988-06-01                                |
|                                                                                           |                                           | Operatori Ekonomik                          | Dilvät | Ofertë anomalisht e         | Mallra   | 2013-04-04        | 2013-04-04                      | REF-00982-04-04                                |
|                                                                                           |                                           | Economic Operator 1     Tandem Ni Refutavan | 280,00 | ulet                        | Shërbime | 2013-04-03        | 2013-04-03                      | REF-00981-04-03                                |
|                                                                                           |                                           |                                             |        |                             | Shërbime | 2013-01-04        | 2013-01-04                      | REF-00970-01-04                                |
|                                                                                           |                                           | Tendera te Keldzdar                         | Pikët  | Ofertë anomalisht e<br>ulët | Mallra   | 2012-10-12        | 2012-10-12                      | REF-0 00924-10                                 |
|                                                                                           |                                           | Operatori Ekonomik                          |        |                             | Mallra   | 2012-09-20        | 2012-09-27                      | REF-00917-09-20-                               |
|                                                                                           |                                           | Llogaritë e Pikëve                          |        |                             | Mailra   | 2012-09-20        | 2012-09-20                      | REF-00880-04-23-                               |
|                                                                                           |                                           |                                             |        |                             | Mallra   | 2012-09-19        | 2012-09-20                      | REF-00915-09-19                                |
|                                                                                           |                                           | Mahad                                       | Durks  |                             | Mailra   | 2012-09-19        | 2012-09-19                      | REF-00914-09-19                                |
|                                                                                           |                                           | Content                                     | Pesna  | Continui anti i Ultita      | Mallra   | 2012-09-19        | 2012-09-19                      | REF-00913-09-19                                |
|                                                                                           |                                           | Çmimi                                       | 100    | Cmimi me i ület             | Mallra   | 2012-09-19        | 2012-09-19                      | REF-00912-09-19                                |
|                                                                                           |                                           | Teknik                                      | 0      | текліке                     | Mallra   | 2012-09-17        | 2012-09-18                      | REF-00911-09-18                                |
|                                                                                           |                                           |                                             |        |                             | Mallra   | 2012-09-05        | 2012-09-05                      | REF-00908-09-05                                |
|                                                                                           |                                           |                                             |        |                             | Mallra   | 2012-09-05        | 2012-09-05                      | REF-00909-09-05-                               |

Në rastin e procedurave me lote, shqyrtimi dhe vlerësimi i ofertave do të kryhet për secilin lot.

### VERIFIKIMI I PROCEDURËS SË VLERËSIMIT TË OFERTAVE

Pas përfundimit të procesit të vlerësimit nga anëtarët e komisionit të vlerësimit të ofertave, anëtari i autorizuar i njësisë së prokurimit do të përfundojë fazën e vlerësimit të ofertave. Në këtë moment sistemi i dergon automatikisht në mënyrë elektronike njoftimin e klasifikimit të gjithë ofertuesve pjesëmarrës.

Në rastin e skualifikimit të një ofertuesi, sistemi dërgon në mënyrë elektronike njoftimin e skualifikimit duke përfshirë të gjitha arsyet e shënuara nga anëtarët e komisionit të vlerësimit të ofertave.

Tek vendi i punës së anëtarëve të komisionit të vlerësimit të ofertave tashmë procedura ka kaluar tek dosja "Vlerësuar" dhe nuk mund të bëhet asnjë ndryshim mbi vlerësimin e procedurës.

#### MIRATIMI I RAPORTIT PËRMBLEDHËS

Në respektim të nenit 68 të VKM nr. 914, datë 29.12.2014 "Për miratimin e rregullave të prokurimit publik", hartohet me shkrim raporti përmbledhës, i cili i dërgohet për miratim titullarit të autoritetit kontraktor. Ky raport duhet të hartohet pasi kanë kaluar afatet e ankimimit të parashikuara në LPP.

#### PROCEDURA E RI-VLERËSIMIT

Në rastin e rivlerësimit të procedurës së prokurimit, zyrtari i autorizuar i njësisë së prokurimit përzgjedh procedurën përkatëse apo lotin specifik, dhe klikon mbi butonin "Start re-evaluation".

Pasi anëtarët e komisionit të vlerësimit të ofertave të jenë loguar në vendin e tyre të punës në sistem, procedura do t'ju rishfaqet tek dosja "Për t'u vlerësuar".

Edhe pse statusi i vlerësimit të dokumenteve të fakteve, dokumenteve teknike dhe kuotimit është i përfunduar, anëtarët e komisionit të vlerësimit të ofertave mund të ndryshojnë vlerësimin e mëparshëm, për secilin operator ekonomik pjesëmarrës.

| AGJENCIA E PROK        | KURIMIT PUBLIK<br>vesore Vendi i punës Mesazhet |                                                                                              |          | Rreth nesh   Përmt | sajta e faqes   Na koni<br>Mirës | aktoni   Ndihmë   Email<br>evini - proc_of2 Logout |
|------------------------|-------------------------------------------------|----------------------------------------------------------------------------------------------|----------|--------------------|----------------------------------|----------------------------------------------------|
| Vendi im i punës 🛛 🖉   | Gjej Emri 🗸                                     |                                                                                              |          |                    |                                  | Gjej                                               |
| Nëpunësi i Hapjes      | 🛛 🙀 Show tender details                         |                                                                                              |          |                    |                                  | × 3                                                |
| Për t'u Hapur (30)     | Emri                                            |                                                                                              | Tipi     | Data e Hapjes      | Data e Mbylljes 🔺                | Numri 🖉                                            |
| Të Publikuara (95)     | Konesion dhe partneritet publik privat në sist  |                                                                                              |          |                    | REF-01036-04-09                  |                                                    |
| Nëpunësi i Vlerësimit  | 🕭 Vlerësimi i Tenderit                          |                                                                                              | Shërbime | 2014-10-27         | 2014-10-27                       | REF-01004-10-27 ^                                  |
| Për t'u Vierësuar (23) | Vierëso Shpallien                               | Gini Tandanan IV                                                                             | Malira   | 2014-05-06         | 2014-05-06                       | REF-00999-05-06                                    |
| Vlerësuar (18)         |                                                 | Gjej Tenderues V                                                                             | Mallra   | 2013-06-01         | 2013-06-05                       | REF-00990-06-01                                    |
| Investigation (1)      | Progres i Vieresmit                             | 🛛 🚛 Vlerëso Dokumentet e Kritereve të Përgjithshme 🛛 🙀 Vlerëso Dokumentet Teknike 🚛 Kuotim 🧃 | Malira   | 2013-06-01         | 2013-06-05                       | REF-00988-06-01                                    |
| 🛅 Ndrysho Fjalëkalimin | Renditja Përfundimtare                          | Tenderues 🔺 Dokumente Fak Teknike Kuotim 🖉                                                   | Mallra   | 2013-04-04         | 2013-04-04                       | REF-00982-04-04                                    |
| Mesazhe (90)           |                                                 | Economic Operator 1 E përfunduar E përfunduar E përfunduar                                   | Shërbime | 2013-04-03         | 2013-04-03                       | REF-00981-04-03                                    |
|                        |                                                 | ^                                                                                            | Shërbime | 2013-01-04         | 2013-01-04                       | REF-00970-01-04                                    |
|                        |                                                 |                                                                                              | Mallra   | 2012-10-12         | 2012-10-12                       | REF- 00924-10                                      |
|                        |                                                 |                                                                                              | Malira   | 2012-09-20         | 2012-09-27                       | RFF-00917-09-20                                    |

#### NJOFTIMI I FITUESIT

Pas publikimit të njoftimit të fituesit për procedurën e prokurimit apo për lotin specifik, operatorit ekonomik të shpallur fitues, përpara lidhjes së kontratës, njësia e prokurimit i kërkon të paraqesë në formë të shkruar të gjithë dokumentacionin e paraqitur në tender (origjinal ose fotokopje e noterizuar), i cili, verifikohet nga komisioni i vlerësimit të ofertave dhe bëhet pjesë e dosjes së tenderit.

Komisioni i Vlerësimit të Ofertave dokumenton verifikimin e dokumentacionit nëpërmjet një procesverbali, i cili bëhet pjesë e dosjes së tenderit.

## DREJTOR I PËRGJITHSHËM Eduard Ahmeti